## ПОЛУЧЕНИЕ ГОСУДАРСТВЕННОЙ УСЛУГИ «Назначение и выплата единовременного пособия малоимущим семьям на детей, идущих в первый класс» ЧЕРЕЗ ЕДИНЫЙ ПОРТАЛ ГОСУДАРСТВЕННЫХ УСЛУГ

## Инструкция пользователя

## 1. ВВЕДЕНИЕ

Услуга «Назначение и выплата единовременного пособия малоимущим семьям на детей, идущих в первый класс» предоставляется в электронном виде через Единый портал государственных услуг (далее – ЕПГУ).

Для получения услуги в электронном виде необходимо:

1. Заполнить заявление на Едином портале государственных услуг

2. Отправить заявление. Заявление в электронном виде поступит в филиал казенного учреждения Вологодской области «Центр социальных выплат».

3. Уточнить текущее состояние заявления можно в разделе «Заявления».

## 2. ПОРЯДОК ПОЛУЧЕНИЯ УСЛУГИ В ЭЛЕКТРОННОМ ВИДЕ

Для получения услуги необходимо зайти на ЕПГУ по адресу <u>http://gosuslugi.ru/631182/1/</u>

Для оформления заявления на получение услуги необходимо авторизоваться, введя свой «логин» и «пароль» (если Вы уже зарегистрированы в системе).

Если Вы не зарегистрированы в системе, то Вам необходимо пройти регистрацию для входа в систему.

Поиск услуги производим по ключевым словам «Единовременное пособие семьям на детей, идущих в первый класс». После ознакомления с информацией об услуге нажимаем кнопку «Начать».

| Единовременное пособие семьям на детей,<br>идущих в первый класс                                                                                                    |                                                                                                    |
|----------------------------------------------------------------------------------------------------|----------------------------------------------------------------------------------------------------|
| Право на единовременное пособие имеет один из родителей, опекунов,<br>приёмных родителей или усыновителей на каждого совместно<br>проживающего с ним ребёнка, идущего в первый класс, для<br>приобретения одежды, обуви и школьных принадлежностей<br>Воспользоваться услугой в соответствии с постановлением<br>Правительства Вологодской области от 20.12.2007 № 1805 могут<br>мадоимищие семых проживающие на территории Водогодской области |                                                                                                    |
| Ограниченное время подачи заявления<br>Услугу можно получить с 1 августа по 15 ноября                                                                                                    |                                                                                                    |
| Начать                                                                                                    | and the second second s |

В разделе «За кого подаете заявление?» выбираем, например, «За себя».

| < Назад<br>За кого подаёте заявление? |   |
|---------------------------------------|---|
| За себя                               | > |
| За другого человека                   | > |
|                                       |   |

В разделе «Кем приходитесь ребёнку, идущему в первый класс?» выбираем, например, «Родителем или усыновителем».

| < Назад<br>Кем приходитесь ребёнку, идущему в первый<br>класс? |   |
|----------------------------------------------------------------|---|
| Родителем или усыновителем                                     | > |
| Опекуном или приёмным родителем                                | > |
|                                                                |   |

В разделе «Какое у вас семейное положение?» выбираем, например, «В браке».

| < Назад<br>Какор у рас | семейное положение? |   |
|------------------------|---------------------|---|
| В браке                | >                   |   |
| В разводе              | >                   |   |
| В браке не со          | стою >              |   |
|                        |                     |   |
|                        |                     | - |

В разделе «У вас или членов вашей семьи имелись доходы за последние шесть месяцев?» выбираем, например, «Да».

|                   | < Назад                                                            |           |                |
|-------------------|--------------------------------------------------------------------|-----------|----------------|
|                   | У вас или членов вашей семьи имелись д<br>последние шесть месяцев? | цоходы за |                |
|                   | Да                                                                 | >         |                |
|                   | Нет                                                                | >         |                |
|                   |                                                                    |           | <b>.</b>       |
| 🗸 Вологодская обл |                                                                    |           | <b>7</b> K 8 R |

В разделе «Вы или члены вашей семьи выплачивали алименты за последние шесть месяцев?» выбираем, например, «Да».

| < Назад                                             |                               |
|-----------------------------------------------------|-------------------------------|
| Вы или члены вашей семы<br>за последние шесть месяц | и выплачивали алименты<br>ев? |
| Да                                                  | >                             |
| Нет                                                 | >                             |
|                                                     |                               |

В разделе «Каким способом хотите получить выплату?» выбираем, например, «Через отделение банка».

| к Назад<br>Каким способом хотите получить выплату | ? |
|---------------------------------------------------|---|
| Через отделение банка                             | > |
| Через почтовое отделение                          | > |
|                                                   |   |

Далее знакомимся с информацией об услуге: что нужно для подачи заявления, сроке оказания услуги, результате.

В конце экрана нажимаем кнопку «Перейти к заявлению».

| < Назад                                                                                                    |  |
|----------------------------------------------------------------------------------------------------|--|
| Что нужно для подачи заявления                                                                                                    |  |
| <ul> <li>Ваши данные</li> <li>Данные супруга</li> <li>Сведения о регистрации брака</li> <li>Данные детей</li> <li>Сведения о доходах семьи за период 6 месяцев, предшествующих месяцу подачи заявления</li> <li>Сведения об удержанных алиментах за период 6 месяцев, предшествующих месяцу подачи заявления</li> <li>Сведения о банковских реквизитах</li> <li>Фото или скан документов, пеобязательных для представления</li> </ul> |  |
|                                                                                                    |  |
| Срок оказания услуги<br>10 рабочих дней<br>Результат<br>Уведомление о назначении пособия придёт в личный кабинет. Денежные<br>средства поступят на ваш банковский счёт<br>Перейти к заявлению                                                                                                    |  |
|                                                                                                    |  |

Необходимо заполнить все поля в заявлении.

Сведения о заявителе заполняются автоматически согласно сведениям, которые были указаны при регистрации на портале. Если хотя бы одно из обязательных полей не заполнено, возможность подачи заявления отсутствует.

Если информацию необходимо исправить, нажимаем «Изменить (Редактировать)». EcJ

| ЛИ | информация   | правильная, | нажимаем | внизу | страницы | кнопку | «Верно». |
|----|--------------|-------------|----------|-------|----------|--------|----------|
|    | <b>I I</b> ' | 1 /         |          | -     | 1        | -      | 1        |

| < | : Назад               |
|---|-----------------------|
| ( | Сведения о заявителе  |
|   |                       |
|   | Дата рождения         |
|   | Гражданство           |
|   | СНИЛС                 |
|   |                       |
|   | Паспорт гражданина РФ |
|   | Серия и номер         |
|   | Дата выдачи           |
|   | Кем выдан             |
|   | Код подразделения     |
|   | 🖉 Изменить            |
|   | Верно                 |

Проверяем номер телефона, при необходимости редактируем его на ЕПГУ. Если информация правильная, нажимаем «Верно». < Hagan

| 2 Редактировать |  |  |
|-----------------|--|--|
|                 |  |  |

В разделе «По какому адресу вы проживаете?» выбираем, например, «По адресу постоянной регистрации».

| < Назад<br>По какому адресу вы проживаете? |   |
|--------------------------------------------|---|
| По адресу постоянной регистрации           | > |
| По адресу фактического проживания          | > |
| По адресу временной регистрации            | > |
|                                            |   |

Проверяем адрес постоянной регистрации, при необходимости редактируем. Если указана правильная информация нажимаем «Верно».

| 🖉 Редактировать |  |
|-----------------|--|

В разделе «У вас есть регистрация по месту пребывания?» выбираем, например, «Нет».

| < Назад                        |               |
|--------------------------------|---------------|
| У вас есть регистрация по мест | у пребывания? |
| Да                             | >             |
| Нет                            | >             |
|                                |               |

В разделе «Ваши ФИО соответствуют сведениям в представляемых документах?» выбираем, например, «Да».

| < Назад                                                       |   |
|---------------------------------------------------------------|---|
| Ваши ФИО соответствуют сведениям в представляемых документах? |   |
| Да                                                            | > |
| Нет                                                           | > |

В разделе «Выберите сведения о ваших доходах» указан расчетный период, за который берутся доходы по вашему заявлению. Необходимо указать какие доходы за расчетный период вы получили, выбираем, например, «Имеются доходы с места работы, учебы или службы». Далее нажимаем кнопку «Продолжить».

| Вь   | берите сведения о ваших доходах                                                                                             |  |
|------|----------------------------------------------------------------------------------------------------|--|
| За п | период с 01.03.2024 по 31.08.2024                                                                                           |  |
| (    | <ul> <li>Имеются доходы с места работы, учёбы или службы</li> <li>Имеются доходы индивидуального предпринимателя</li> </ul> |  |
| (    | Получала пособия Социального фонда                                                                                          |  |
| ĺ    | Ничего из вышеперечисленного                                                                                                |  |
|      | Продолжить                                                                                                    |  |

В разделе «Укажите данные детей» выбираем из сведений, указанных на портале госууслуг, или выбираем «Указать вручную». Если детей несколько, то нажимаем «Добавить ребенка».

| Укажите данные детей                        |   |
|---------------------------------------------|---|
| Ребёнок 1<br>Выберите или укажите вручную - |   |
| Указать вручную<br>Добавить ребёнка         |   |
| Продолжить                                  | • |

Если выбираем «Указать вручную», то заполняем сведения о детях.

| < назад<br>Укажите данные детей                              |   |
|--------------------------------------------------------------|---|
| Ребёнок 1<br>Выберите или укажите вручную<br>Указать вручную |   |
| Фамилия                                                      |   |
| Имя                                                          | Ω |
| Дата рождения                                                |   |
| СНИЛС                                                        |   |
| При наличии<br>Место регистрации рождения                    |   |
| Пол                                                          |   |
| Добавить ребёнка                                             |   |

После заполнения сведений нажимаем кнопку «Продолжить».

| Место регистрации рождения город Вюлогда |
|------------------------------------------|
| Пол О Мужской Кенский                    |
| Добавить ребёнка                         |
| Продолжить                               |

В разделе «Каким органом зарегистрировано рождение ребёнка?» выбираем, например, «Российским».

| Каким органом зарегистрировано<br>ребёнка?           | о рождение |
|------------------------------------------------------|------------|
| Э Константин, 0 месяцев                              |            |
| <b>Российским</b><br>В загсе, МФЦ или консульстве РФ | >          |
| Иностранным                                          | ,<br>,     |

В разделе «Какое утверждение верно для ребёнка?» выбираем, например, «Ничего из вышеперечисленного».

| Какое утверждение верно для ребёнка?     |                                                                                                    |  |  |
|------------------------------------------|----------------------------------------------------------------------------------------------------|--|--|
| Константин, 0 месяцев                    |                                                                                                    |  |  |
| Находится под опекой или попечительством | >                                                                                                    |  |  |
| Усыновлён                                | >                                                                                                    |  |  |
|                                          |                                                                                                    |  |  |
| Ничего из вышеперечисленного             | >                                                                                                    |  |  |
|                                          | кое утверждение верно для ребёнка?<br>Константин, 0 месяцев<br>Находится под опекой или попечительством<br>Усыновлён<br>Ничего из вышеперечисленного |  |  |

В разделе «Укажите сведения о ребенке» указываем место рождения и нажимаем «Продолжить».

| Константия, о месяцев |  |
|-----------------------|--|
| Место рождения        |  |
| город Вологда         |  |
|                       |  |
|                       |  |
| Продолжить            |  |

В разделе «ФИО ребёнка соответствуют сведениям в представляемых документах?» выбираем, например, «Да».

|                                                           | < Назад                                                                                 |             |  |
|-----------------------------------------------------------|-----------------------------------------------------------------------------------------|-------------|--|
|                                                           | ФИО ребёнка соответствуют сведениям в представляемых документах?                        |             |  |
|                                                           | 🖯 Константин, 0 месяцев                                                                 |             |  |
|                                                           | Да                                                                                      | >           |  |
|                                                           | Нет                                                                                     | >           |  |
|                                                           |                                                                                         |             |  |
| <table-cell-columns> Вологолская обл</table-cell-columns> |                                                                                         |             |  |
| В разделе «V ребен                                        | ка были лохолы?» выбираем, наприме                                                      | n. «Her».   |  |
| D paddene (10 becen                                       | ( Назад                                                                                 | p, (1101/// |  |
|                                                           | У ребёнка были доходы?                                                                  |             |  |
|                                                           | <ul> <li>Константин, 0 месяцев</li> <li>За период с 01.03.2024 по 31.08.2024</li> </ul> |             |  |
|                                                           | Да                                                                                      | >           |  |
|                                                           | Нет                                                                                     | >           |  |
|                                                           |                                                                                         |             |  |
|                                                           |                                                                                         |             |  |

В разделе «Выберите ребёнка, который пойдёт в первый класс» выбираем первоклассника и нажимаем «Продолжить».

|                   | < Назад          |                  |                  |          |
|-------------------|------------------|------------------|------------------|----------|
|                   | Выберите ребёнка | а, который пойдё | т в первый класс |          |
|                   | Ребёнок          |                  | ~                |          |
|                   |                  |                  |                  |          |
|                   |                  | Продолжить       |                  |          |
|                   |                  |                  |                  | <b>.</b> |
|                   |                  |                  |                  | -        |
| 🗸 Вологодская обл |                  |                  |                  |          |

В разделе «Укажите данные супруга» заполняем сведения о супруге и нажимаем «Продолжить».

| <sup>назад</sup><br>Укажите данные супру | га         |  |
|------------------------------------------|------------|--|
| Фамилия                                  |            |  |
| Имя                                      |            |  |
| Отчество<br>При наличии                  |            |  |
| Дата рождения<br>С                       | È          |  |
| При наличии                              |            |  |
| Дата рождения                            | ä          |  |
| снилс                                    |            |  |
|                                          | Тродолжить |  |
|                                          |            |  |

В разделе «Какой документ хотите указать для подтверждения личности супруга?» выбираем, например, «Паспорт РФ».

|                 | < Назад<br>Какой документ хотите указать для подте<br>личности супруга? | зерждения |  |
|-----------------|-------------------------------------------------------------------------|-----------|--|
|                 | Паспорт РФ                                                              | >         |  |
|                 | Иной документ<br>Например, вид на жительство или удостоверение беженца  | >         |  |
|                 |                                                                         |           |  |
| Вологолская обл |                                                                         |           |  |

В разделе «Укажите реквизиты паспорта РФ супруга» заполняем сведения и нажимаем «Продолжить».

| Укажите реквизиты | паспорта РФ супруга |
|-------------------|---------------------|
|-------------------|---------------------|

| Паспорт РФ     |       |             |         |   |  |
|----------------|-------|-------------|---------|---|--|
| Серия          | Номер | Дата выдачи |         |   |  |
|                |       |             | <b></b> |   |  |
|                |       |             |         |   |  |
| Кем выдан      |       |             |         |   |  |
|                |       |             |         |   |  |
|                |       |             |         |   |  |
| код подразделе | ния   |             |         |   |  |
|                |       |             |         |   |  |
|                |       |             |         |   |  |
|                |       |             |         |   |  |
|                | Про,  | должить     |         | - |  |
|                |       |             |         |   |  |

В разделе «Укажите сведения о регистрации брака» заполняем сведения и нажимаем «Продолжить».

| Место регистрации |  |  |
|-------------------|--|--|
| город Вологда     |  |  |
|                   |  |  |

В разделе «Выберите сведения о доходах супруга» указан расчетный период, за который берутся доходы по вашему заявлению. Необходимо указать какие доходы за расчетный период ваш супруг получал, выбираем, например, «Имеются доходы с места работы, учебы или службы». Далее нажимаем кнопку «Продолжить».

| апери | 00 0 0 0 0 0 0 0 0 0 0 0 0 0 0 0 0 0 0 0        |  |
|-------|-------------------------------------------------|--|
|       | Имеются доходы с места работы, учёбы или службы |  |
|       | Имеются доходы индивидуального предпринимателя  |  |
|       | Получал пенсии или компенсации                  |  |
|       | Получал пособия Социального фонда               |  |
|       | Ничего из вышеперечисленного                    |  |

В разделе «Супруг проходил военную службу по призыву?» указан расчетный период, за который будут учитываться доходы. Необходимо указать проходил ли в расчетном периоде супруг военную службу по призыву, выбираем, например, «Нет».

| < Назад                             |                       |
|-------------------------------------|-----------------------|
| Супруг проходил военну              | ую службу по призыву? |
| В период с 01.03.2024 по 31.08.2024 | +                     |
| Да                                  | >                     |
| Нет                                 | >                     |
|                                     |                       |

В разделе «Укажите сведения об общем доходе семьи» указан расчетный период, за который берутся доходы по вашему заявлению. Необходимо указать количество человек в семье (заполняется автоматически) и общий доход семьи за расчетный период. Далее нажимаем кнопку «Продолжить».

| За период с 01. | 03.2024 по 31.08.2024 |
|-----------------|-----------------------|
| Количество      | человек в семье       |
| 3               |                       |
| Общий доход     | семьи, Р              |
| 6 1246,74       |                       |

В разделе «Укажите сведения о доходах семьи по месяцам» указан расчетный период, за который берутся доходы по вашему заявлению. Необходимо указать доходы семьи за каждый месяц отдельно. Добавление месяца производится через кнопку «Добавить доход». После заполнения всех сведений нажимаем кнопку «Продолжить».

| , insul                  |                    |            |   |  |
|--------------------------|--------------------|------------|---|--|
| Укажите сведени          | ия о доходах семьи | по месяцам |   |  |
| За период с 01.03.2024 п | o 31.08.2024       |            |   |  |
| Доходы без представлен   | ия документов      |            |   |  |
| Доход 1                  |                    |            |   |  |
| Месяц, год               |                    |            |   |  |
|                          | Ö                  |            |   |  |
| Доходы, подтверждённы    | е документально, Р |            |   |  |
| Доходы без представлен   | ия документов, Р   |            |   |  |
|                          |                    |            |   |  |
|                          | Добавить доход     |            |   |  |
| ·                        |                    |            | * |  |
|                          | Продолжить         |            |   |  |

В разделе «Укажите сведения о гражданине, в пользу которого производились удержания алиментов» указан расчетный период, за который берутся доходы по вашему

заявлению. Необходимо указать сведения о полученных алиментах. После заполнения всех сведений нажимаем кнопку «Продолжить».

| производились удержания алиментов    |
|--------------------------------------|
| За период с 01.03.2024 по 31.08.2024 |
| Фамилия                              |
| Имя                                  |
|                                      |
|                                      |
| Отчество                             |
| При наличии                          |
| Основание для удержания алиментов    |
| Сумма алиментов, Р                   |
|                                      |
|                                      |

В разделе «Выберите утверждения о вас и членах вашей семьи» указан расчетный период, за который берутся доходы по вашему заявлению. Необходимо указать сведения, относящиеся к доходам вашей семьи.

|                 | Выберите утверждения о вас и членах вашей семьи                                                                                                    |
|-----------------|----------------------------------------------------------------------------------------------------|
|                 | За период с 01.03.2024 по 31.08.2024                                                                                                    |
|                 | Как заполнять                                                                                                    |
|                 | Вы или члены вашей семьи являлись военнослужащими,<br>государственными служащими государственных учреждений и<br>органов, связанных с правоохранительной деятельностью |
|                 | Вы или члены вашей семьи получали военную пенсию                                                                                                    |
|                 | Вы или члены вашей семьи получали стипендию и иные денежные выплаты                                                                                                    |
|                 | Вы или члены вашей семьи получали ежемесячное пожизненное<br>содержание судей, вышедших в отставку                                                                     |
|                 | Ничего из вышеперечисленного                                                                                                    |
| Выбираем, напри | имер, «Ничего из вышеперечисленного». Нажимаем кног                                                                                                    |
| родолжить».     |                                                                                                    |

| < Назад                                         |
|-------------------------------------------------|
| Выберите утверждения о вас и членах вашей семьи |
| За период с 01.03.2024 по 31.08.2024            |
| Как заполнять                                   |
| Иичего из вышеперечисленного                    |
| Продолжить                                      |

В разделе «Укажите реквизиты банка и номер счёта» выбираются реквизиты банка и вашего лицевого счета. Нажимаем «Продолжить».

| ыплата может быть начислена только на счёт, к которому привя<br>рта «Мир» или не привязано никаких карт | зана |
|----------------------------------------------------------------------------------------------------|------|
| ИК или наименование банка                                                                               |      |
|                                                                                                    | Q    |
| Ручной ввод реквизитов                                                                                  |      |
| омер счёта получателя                                                                                   |      |

В разделе «Загрузите документы» прикрепляем документы, подтверждающие доходы семьи. Нажимаем «Продолжить».

| окументы, подтверждающие доход семьи                                                                                                    |  |
|----------------------------------------------------------------------------------------------------|--|
| бавьте фото или скан:<br>- документов, подтверждающих доход семьи за шесть месяцев,                                                                                     |  |
| предшествующих месяцу подачи заявления<br>- справок с места работы или службы членов семьи о доходах за<br>четыре месяца, предшествующих месяцу подачи заявления        |  |
| Проверьте качество фото или скана<br>Убедитесь, что страницы хорошо видны, номер документа не<br>прикрыт пальцами или не обрезан. Это важно, чтобы заявление<br>приняли |  |
| Перетащите файлы или выберите на компьютере<br><i>(</i> ) Выбрать файл                                                                                                  |  |
| Всего можно выбрать 20 файлов на 19.1 Мб                                                                                                    |  |

В разделе «Хотите загрузить документы, необязательные для представления?» можно прикрепить документы, необязательные для представления, данные сведения могут быть получены казенным учреждением Вологодской области «Центр социальных выплат» самостоятельно, в порядке межведомственного взаимодействия. Выбираем, например, «Нет».

| < Назад                                 |                              |
|-----------------------------------------|------------------------------|
| Хотите загрузить докумен представления? | нты, необязательные для      |
| Представление данных документов ус      | корит рассмотрение заявления |
| Да                                      | >                            |
| Нет                                     | >                            |

В разделе «Выберите уполномоченную организацию» необходимо выбрать филиал казенного учреждения Вологодской области «Центр социальных выплат», в который будет направлено заявление.

Обращаем внимание, что необходимо выбирать филиал по месту нахождения образовательной организации, в которую зачислен ребенок.

Нажимаем «Отправить заявление».

| Выберите организацию по месту нахождения образовательной ор | ганизации, |
|-------------------------------------------------------------|------------|
| которую зачислен ребёнок                                    |            |
| Организация                                                 |            |
| Филиал по г. Вологда казенного учреждения Вологодско        | ×          |
| Отправить заявление                                         |            |

После успешной отправки заявки в личном кабинете на ЕПГУ в разделе «Заявления» появится информация по истории рассмотрения заявления.

После отправки заявления появится соответствующее сообщение.

| Филиал по г. Вологла казенного учреждения Вологодо    |
|-------------------------------------------------------|
| области «Центр социальных выплат»                     |
| ) Срок оказания услуги — до 10 рабочих дней           |
| го дальше                                             |
| Уведомление о назначении пособия придёт в личный каби |
| Денежные средства поступят на ваш банковский счёт     |
| В личный кабинет                                      |